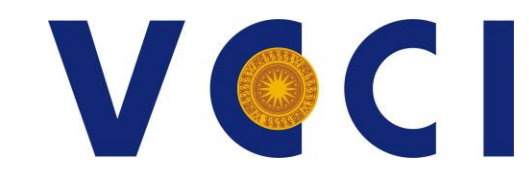

# HƯỚNG DẪN SỬ DỤNG PHẦN MỀM ZOOM

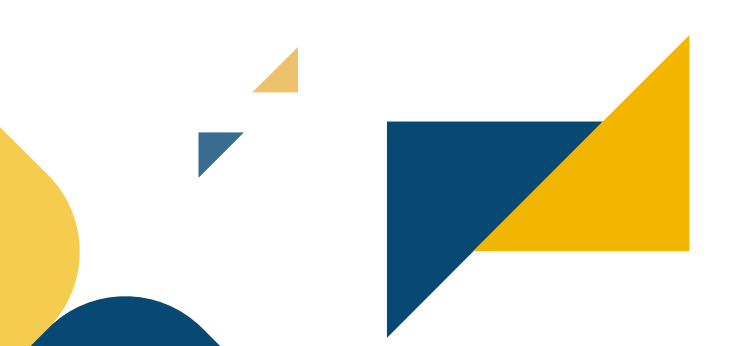

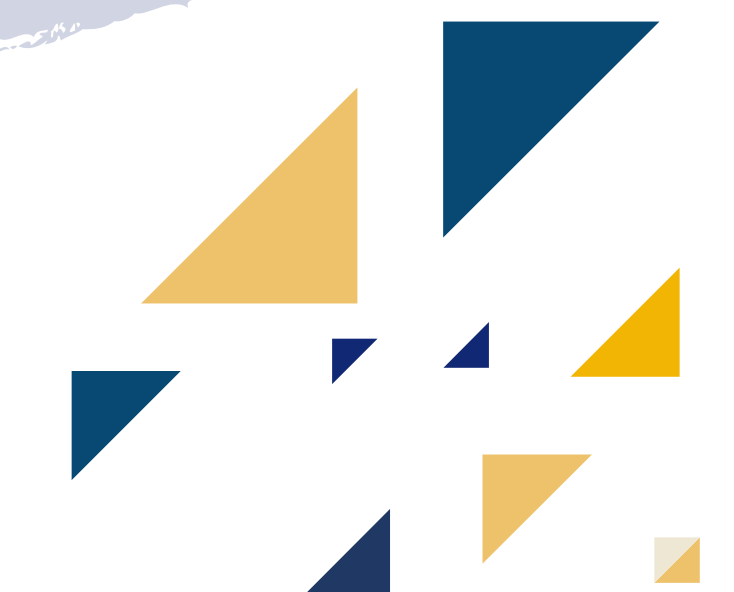

## THIẾT BỊ TRUY CẬP

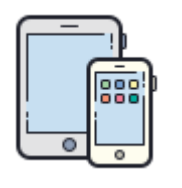

#### Điện thoại

Chạy hệ điều hành IOS/ Android

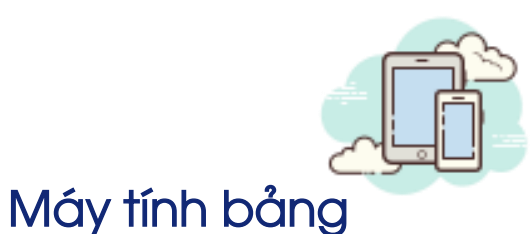

### Chạy hệ điều hành IOS/

Android

Laptop Chạy hệ điều hành Windows/ macOS

| [ | 1 |
|---|---|
|   |   |
|   |   |
|   | 1 |
| _ |   |

Máy tính để bàn Chạy hệ điều hành Windows/ macOS

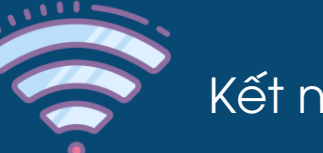

Kết nối mạng ổn định

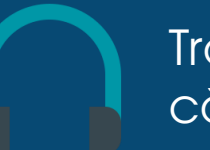

Trang bị thêm tai nghe và mic cắm ngoài (Nếu cần) Thiết bị truy cập zoom 🔼

Trên máy tính xánh tay, Máy tính để bàn

#### Bước 1: Truy cập trang web: https://zoom.us/download

**Bước 2**: Tải phần mềm Zoom Client for Meeting

**Bước 3**: Click chọn file chương trình Zoominstall.exe để thực hiện cài đặt

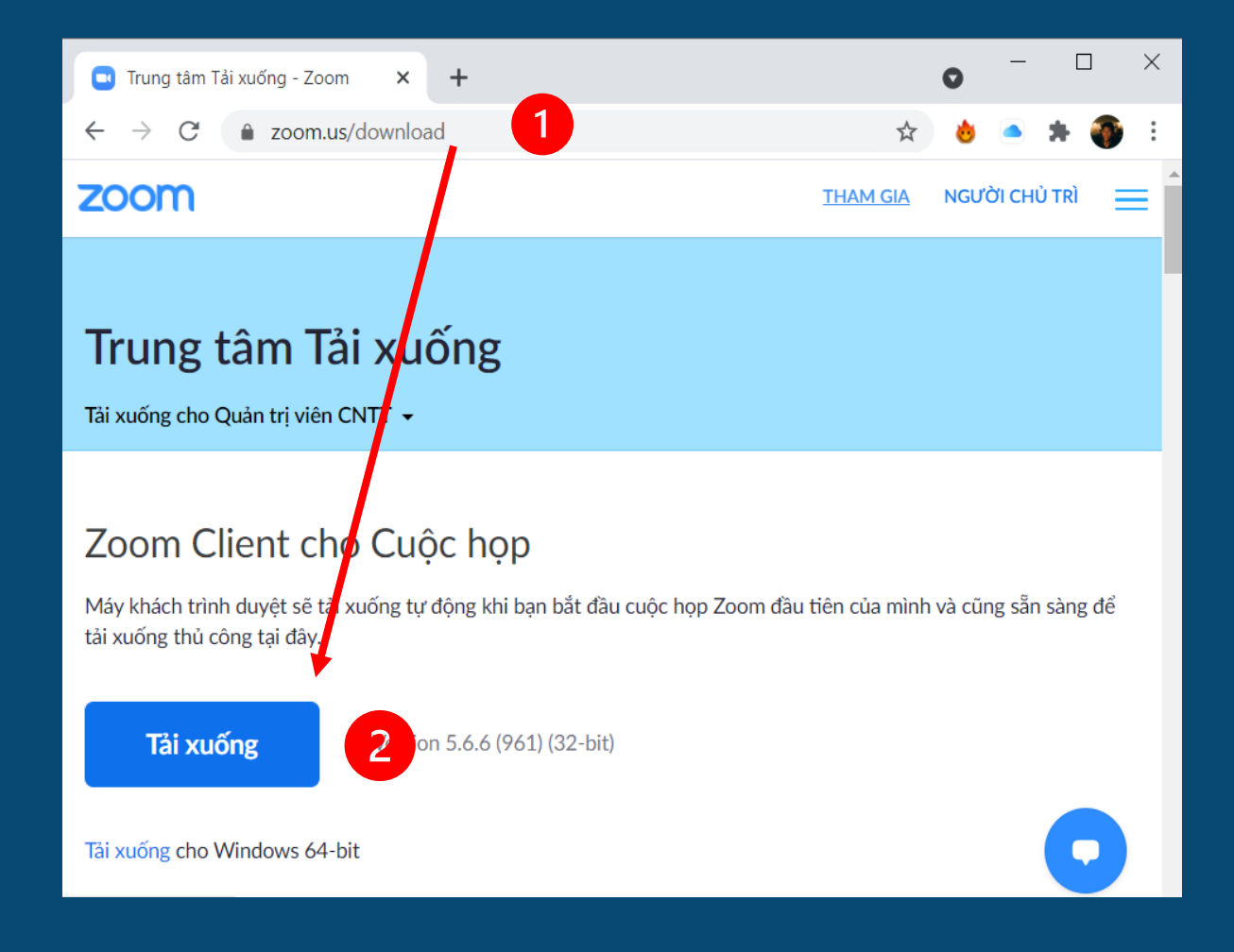

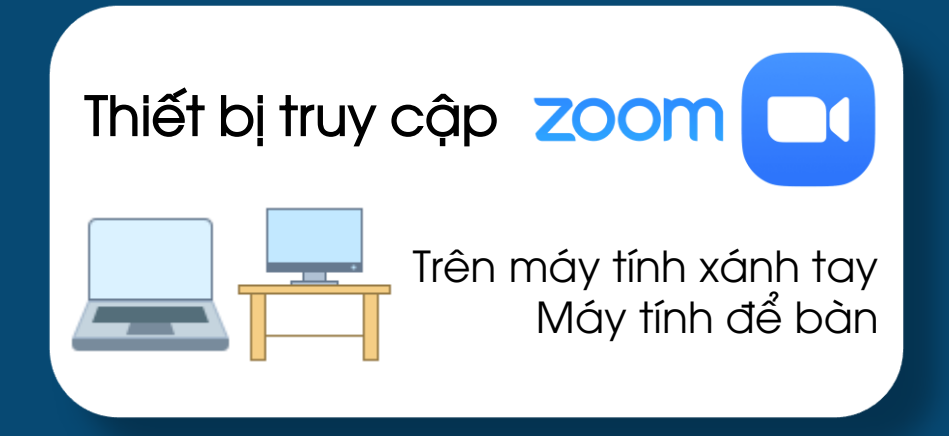

### Bước 4: Bấm nút Run để cài đặt

Bước 5: Sau khi bấm "Run", chương trình sẽ tự động cài đặt trên máy tính

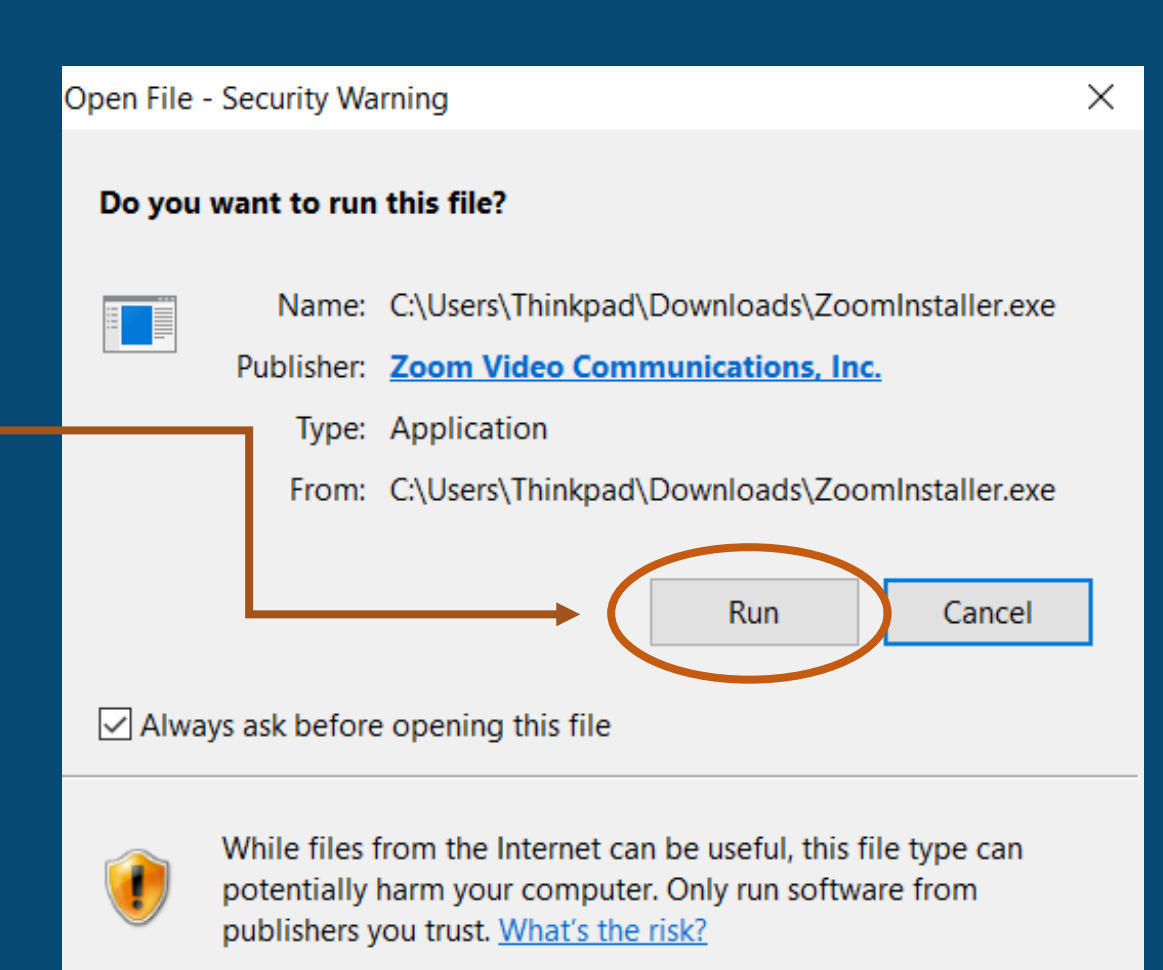

| Zoom Installer |
|----------------|
| Initialize     |
|                |
|                |

 $\times$ 

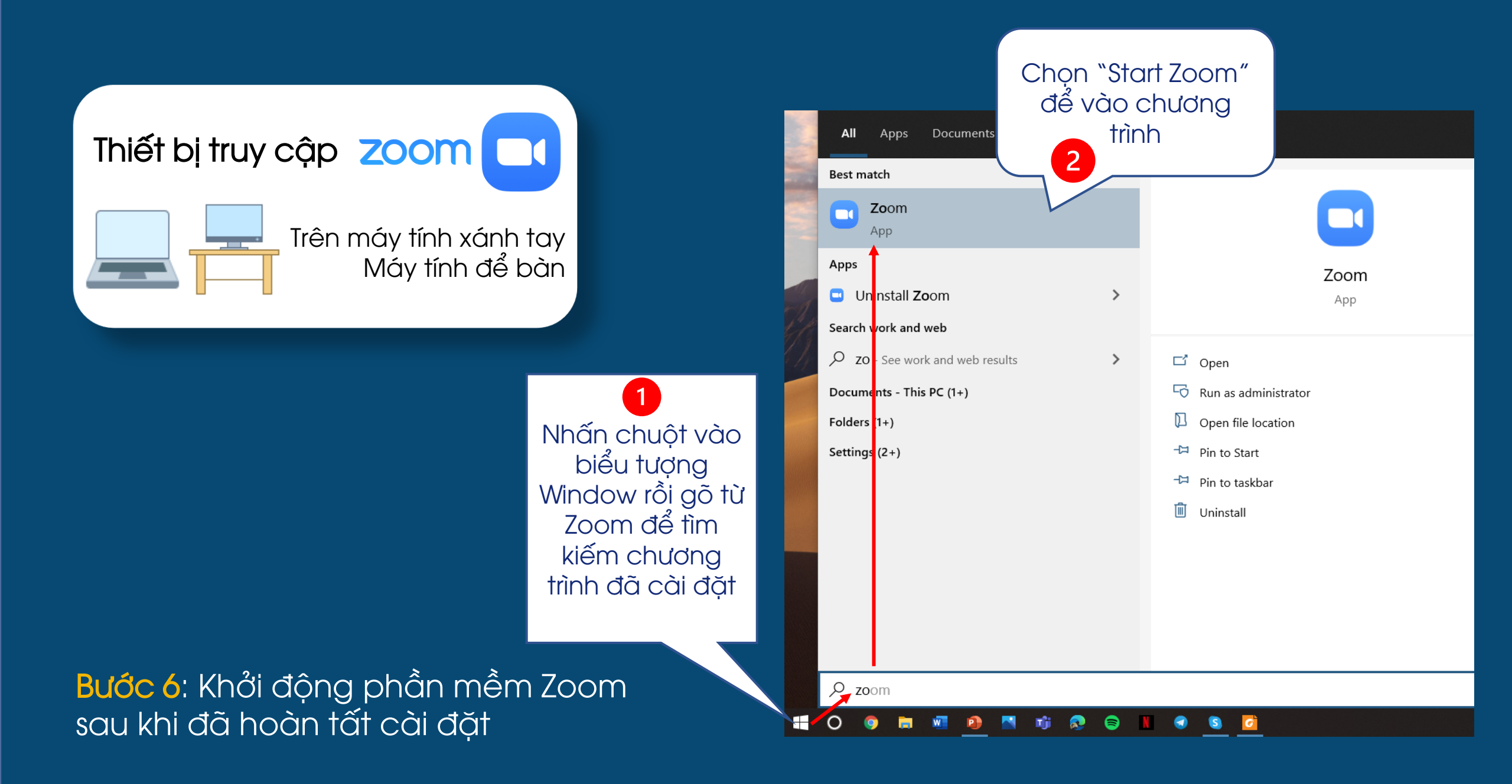

Thiết bị truy cập ZOOM

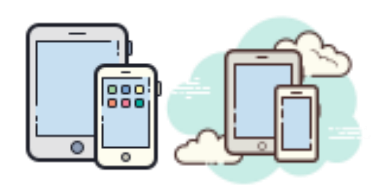

tao

Trên Điện thoại và Máy tính bảng

Bước 1: Mở Google Play (HĐH Android) hoặc App Store 🕢 (HĐH IOS)

Bước 2: Tìm "Zoom Cloud Meetings" trên thanh công cụ tìm kiếm như hình minh họa và chọn cài đặt/ tải về.

Bước 3: Sau khi hoàn thành tải về, Bấm vào biểu tượng III trên thiết bị di động để khởi

Available on the iPhone Google Play App Store Viettel 😤 (VPN) ④ **イ** Ø 51% ■ 14:25 **ZOOM Cloud** Q zoom  $\otimes$ Hủy Meetings **ZOOM Cloud Meetings** P Kinh doanh ¥ 3+ 500M+ 3.9 \* ★★★★☆ 111 N Rated for 3+ ① 35 MB 2M reviews Enjoy ama phone, and chat and audio quality Install 0 0

### Hướng dẫn truy cập Webinar

# Bước 1: Từ email xác nhận/ lời nhắc tham dự Webinar, click vào phần khoanh đỏ để truy cập link tham dự được cung cấp

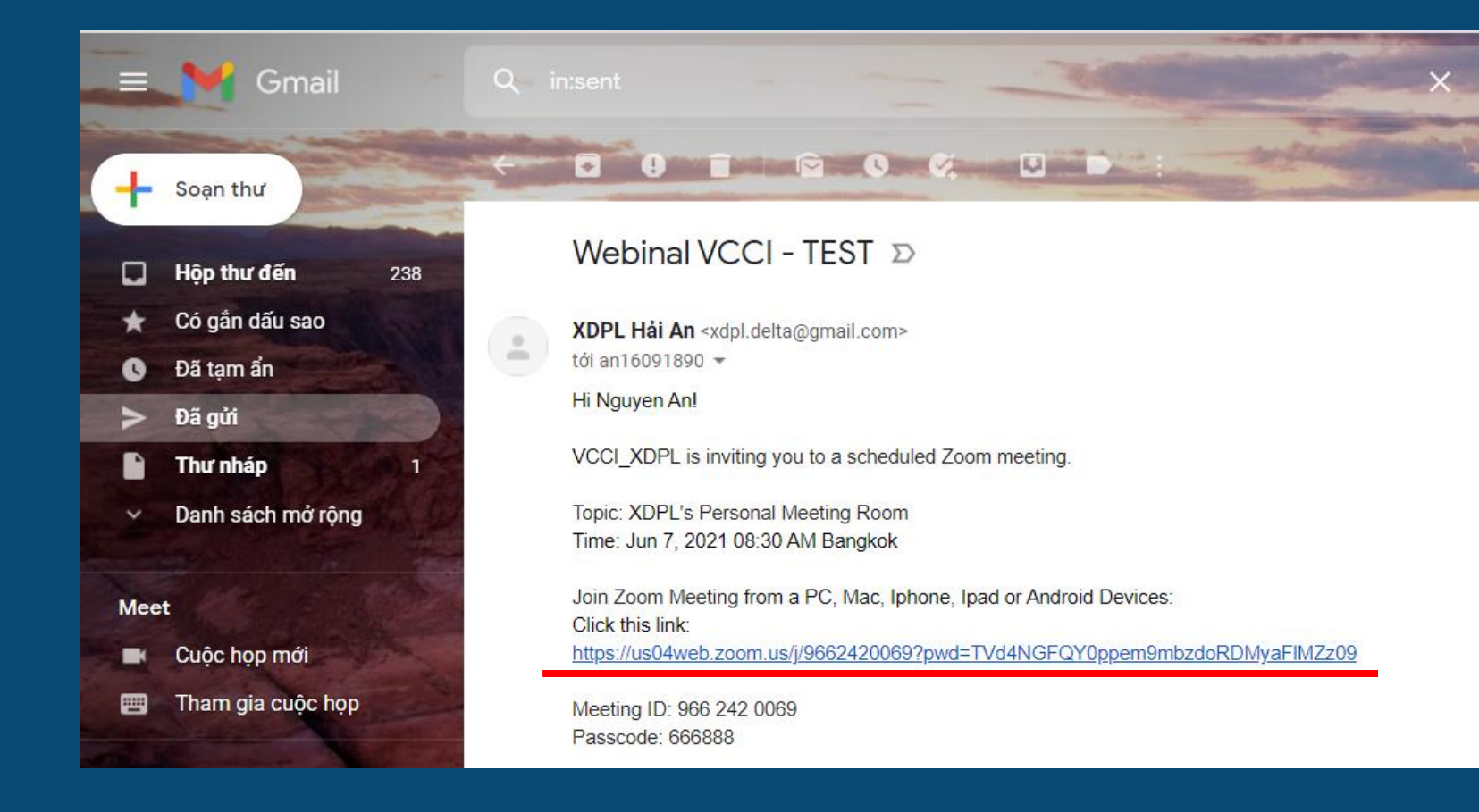

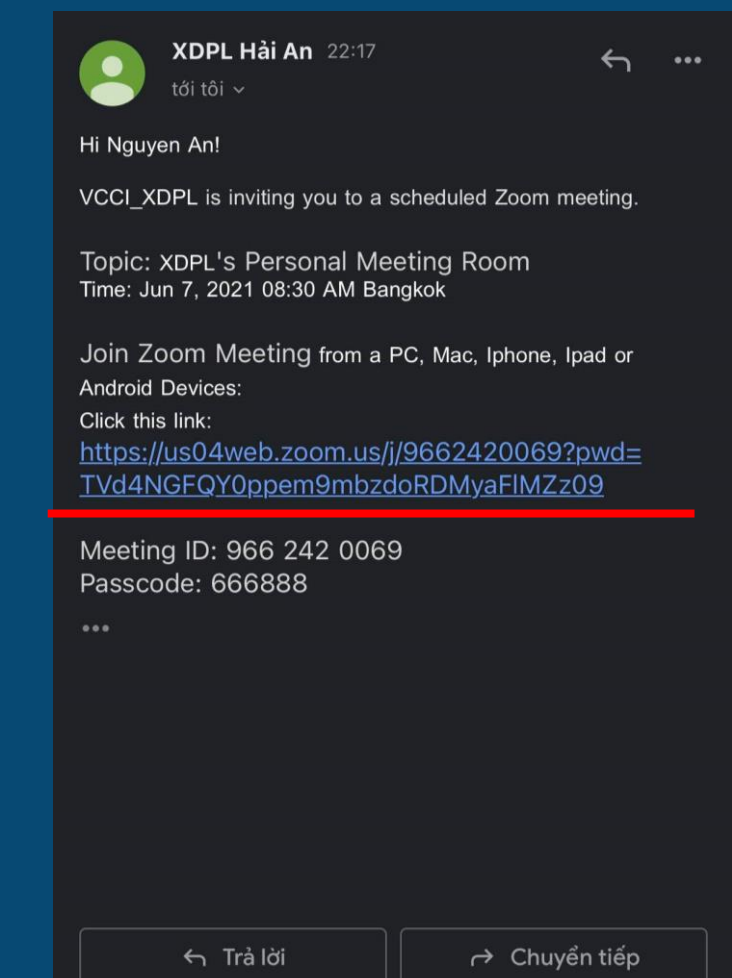

### Hướng dẫn truy cập Webinar

Bước 2: Link truy cập tự động mở trên trình duyệt web và hiển thị hộp lựa chọn truy cập, Open Zoom/ Launching Zoom Bước 3: Phần mềm Zoom được mở tự động và dẫn vào phòng hội thảo trực tuyến, trong trường hợp được yêu cầu nhập mật khẩu, vui lòng dùng mật khẩu được cung cấp tại Email xác nhận/ lời nhắc tham gia Webinar..

| nhập bằng Facebook - Zoo 🗙 🕂                                      |                                                                                                    | 0                                                                |                                                                                                    |                                                                                           |
|-------------------------------------------------------------------|----------------------------------------------------------------------------------------------------|------------------------------------------------------------------|----------------------------------------------------------------------------------------------------|-------------------------------------------------------------------------------------------|
| C 🔒 zoom.us/facebook/oauth/client_login?token=DSuKp9yJC           | CWO-BKPrn32nAMRav7UGpGrGu3g8gu5-jNKmzCf-gAKA5D4E7Zd7f_CBGBORATxbq2G44tEp5hv                                    | B_HwezFgZod1my7nQoadmFtZ4jbvEi 🖈 💧 🚽 🔍 🔍                         | in:sent                                                                                                    | 💦 XDPL Hải An 22:17 🖌                                                                     |
| zoom                                                              | Mở Zoom Meetings?                                                                                              |                                                                  |                                                                                                    | tới tôi ~                                                                                 |
|                                                                   | Luôn cho phép zoom.us mở loại đường liên kết này trong ứng dụng liên kết                                       | ÷                                                                |                                                                                                    | Hi Nguyen An!                                                                             |
|                                                                   | Mở Zoom Meetings Höy                                                                                           |                                                                  | Webinal VCCI - TEST D                                                                                                    | VCCI_XDPL is inviting you to a scheduled Zoom meeting.                                    |
|                                                                   | Zoom sẽ khởi chụy trong vài giảy. Nêu không, hảy bảm vào nút bên đười.<br>Khối chụy Zoom                       |                                                                  | <b>XDPL Hải An</b> <xdpl.delta@gmail.com><br/>tới an16091890 <del>▼</del></xdpl.delta@gmail.com>                                                                                              | Topic: XDPL's Personal Meeting Room<br>Time: Jun 7, 2021 08:30 AM Bangkok                 |
|                                                                   |                                                                                                    |                                                                  | Hi Nguyen An!<br>VCCI_XDPL is inviting you to a scheduled Zoom meeting.                                                                                                    | Join Zoom Meeting from a PC, Mac, Iphone, Ipad or<br>Android Devices:<br>Click this link: |
|                                                                   |                                                                                                    |                                                                  | Topic: XDPL's Personal Meeting Room<br>Time: Jun 7, 2021 08:30 AM Bangkok                                                                                                    | https://us04web.zoom.us/j/9662420069?pwd=<br>TVd4NGFQY0ppem9mbzdoRDMyaFIMZz09             |
|                                                                   | Băn quyên 62021 Zoam Video Communications, Inc. Bio lau noj quyên.<br>Chiên sach về Quyên riêng tur về Pháp lý |                                                                  | Join Zoom Meeting from a PC, Mac, Iphone, Ipad or Android Devices:<br>Click this link:<br><u>https://us04web.zoom.us/j/9662420069?pwd=TVd4NGFQY0ppem9mbzdoRDN</u><br>Meeting ID: 966 242 0069 | Meeting ID: 966 242 0069<br>Passcode: 666888                                              |
| oomus/facebook?token=LFxmh54720g6EEjdfVxrc2DfhiR9Xh-4769J-XtTQUMR | RGTAH9g3qBtY92rjg5VbTH1YmSe-BYaAGN-BTTCQOdDjwkzV52KFgQaZEonhP989nnOz5cr/ZX-BluektrnAkofQir                     | l4pC30KWyCIRIDowD#T3HYWSbyjmi0IstybactBuMhsOQ34HY<br>∧ //; 40) യ | Passcode: 666888                                                                                                    |                                                                                           |

### THAO TÁC TRÊN GIAO DIỆN ZOOM WEBINAR ĐỐI VỚI NGƯỜI THAM DỰ

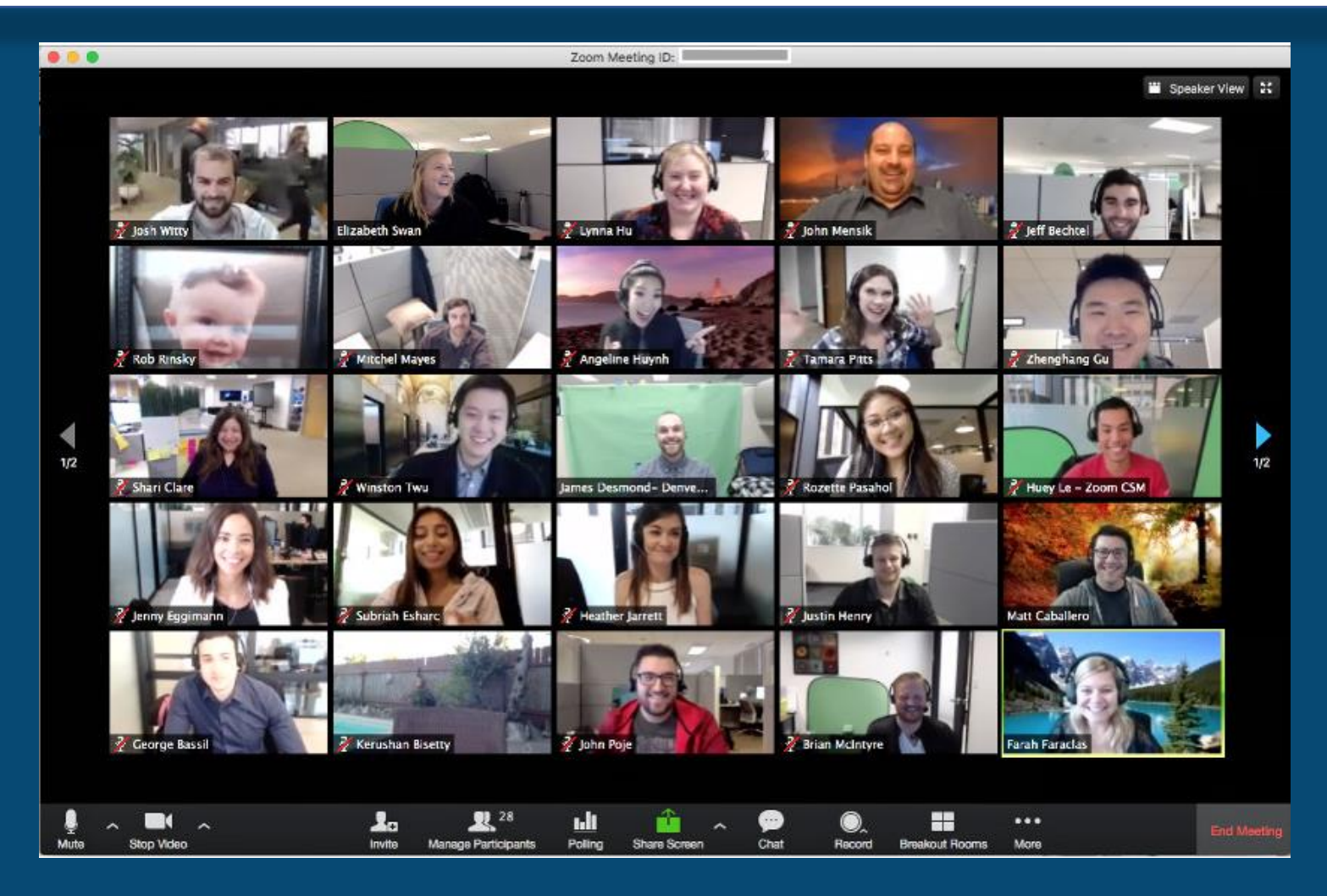

Giao diện mô phỏng Webinar sau khi đã truy cập thành công

### THAO TÁC TRÊN GIAO DIỆN ZOOM WEBINAR ĐỐI VỚI NGƯỜI THAM DỰ

### Thao tác cho phép đối với người tham dự:

| <u>م</u> لِ | <b>//</b>   | ¢        | <b>*</b> 1 ^ | P    | <u>^</u>     | $\bigcirc$ | ⊎⁺        |
|-------------|-------------|----------|--------------|------|--------------|------------|-----------|
| Mute        | Start Video | Security | Participants | Chat | Share Screen | Record     | Reactions |

#### Thanh công cụ Zoom

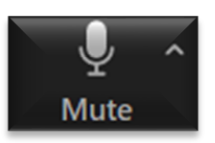

#### Mute/Unmute (Tắt/Bật tiếng)

Để hạn chế âm thanh nhiễu, ban tổ chức mặc định bật chế độ Mute (tắt tiếng) đối với người tham dự toàn bộ thời gian Webinar, Ban tổ chức sẽ bật Unmute (Bật tiếng) đối với người tham dự tham gia chia sẻ, thảo luận

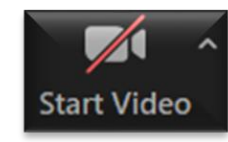

#### Start Video (Chia sé video)

Để hiệu quả, Ban tổ chức mặc định tắt kênh hình trực tuyến của tất cả người tham dự, chỉ cho phép chia sẻ video với các diễn giả. End

#### End/Leave (Kết thúc tham dự)

Để kết thúc tham dự, bạn có thể ấn End/Leave. Trong trường hợp bị thoát/chủ động thoát giữa webinar, bạn vẫn có thể thao tác truy cập lại bình thường, nếu webinar vẫn đang diễn ra.

### THAO TÁC TRÊN GIAO DIỆN ZOOM WEBINAR ĐỐI VỚI NGƯỜI THAM DỰ

### Thao tác cho phép đối với người tham dự:

#### Raise/Low Hand (Yêu cầu phát biểu)

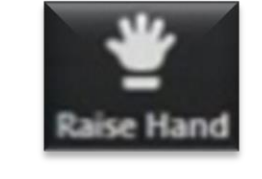

Tại phiên thảo luận, khi muốn chia sẻ/thảo luận thông tin, bạn có thể ấn vào "Raise Hand" (Giơ tay) để Ban tổ chức cân nhắc cho phép bạn tham gia chia sẻ bằng giọng nói tại Webinar

#### Chat (Thảo luận tin nhắn)

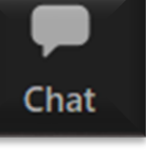

Chat (Hộp tin nhắn) cho phép bạn thực hiện chia sẻ/thảo luận dưới hình thức nhắn tin; bạn có thể lựa chọn gửi tin nhắn đến các diễn giả hoặc gửi đến các diễn giả và toàn bộ người dự Q&A (Hỏi đáp)

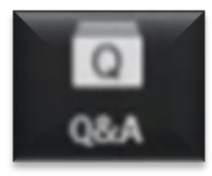

Q&A cho phép bạn đặt câu hỏi tới các diễn giả của webinar. Các câu hỏi được tổng hợp và gửi trực tiếp đến ban tổ chức và các diễn giả. Diễn giả có thể trả lời câu hỏi bằng tin nhắn hoặc trả lời trực tiếp